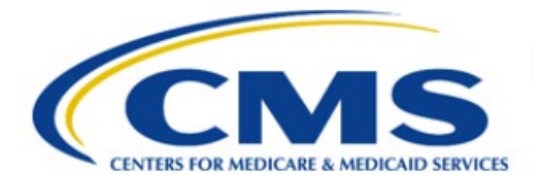

**Centers for Medicare & Medicaid Services** 

# **Enterprise Privacy Policy Engine Cloud (EPPE)**

# Contractor Approval Workflow Training Module -Update New Data Files

Version 2.0 01/22/2024

Document Number: EPPE-188-CONT\_DUAReq\_UpdateNewDataFiles-v2.0

# **Table of Contents**

| 1. | Ove  | rview                                       | 1    |
|----|------|---------------------------------------------|------|
|    | 1.1  | EPPE Access Prerequisites                   | 1    |
|    | 1.2  | Icons Used Throughout the EPPE System       | 1    |
| 2. | Upd  | ate/Amend a DUA                             | 2    |
|    | 2.1  | Data File Information: Data File Extraction | 5    |
|    | 2.2  | Data File Information: Shipping Information | 5    |
|    | 2.3  | Completing Data File Attributes             | 6    |
|    | 2.4  | Submit the Update/Amend DUA                 | 7    |
|    | 2.5  | Terms and Conditions                        | 8    |
| 3. | Acro | onyms and Glossary                          | . 10 |
| 4. | EPP  | E Help Desk Information                     | . 11 |

# List of Figures

| Figure 1: EPPE Welcome Screen                                                  | 2 |
|--------------------------------------------------------------------------------|---|
| Figure 2: List of DUAs Eligible to Update                                      | 2 |
| Figure 3: DUA Screen                                                           | 2 |
| Figure 4: Click the New Data Files Selection Section                           | 3 |
| Figure 5: New Data File Descriptions Section                                   | 3 |
| Figure 6: Add New Data File                                                    | 3 |
| Figure 7: Edit: New Data File(s) Selection Screen                              | 4 |
| Figure 8: Add New Data Files Confirmation                                      | 4 |
| Figure 9: New Data Files added to Update Table                                 | 4 |
| Figure 10: Data File Information: Data File Extraction Tab                     | 5 |
| Figure 11: Data File Information: Extraction Attributes Selected               | 5 |
| Figure 12: Data File Information: Shipping Information Tab                     | 6 |
| Figure 13: Shipping Information: Selected Shipping Details                     | 6 |
| Figure 14: Data File Attributes for First File is Complete                     | 6 |
| Figure 15: New Data File(s): Apply First Data File Attributes to All New Files | 7 |
| Figure 16: New Data File(s): Status Complete                                   | 7 |
| Figure 17: Edit DUA: Review Page                                               | 8 |
| Figure 18: Submit: Comment Tab                                                 | 8 |

| Figure 19: Accept Terms and Conditions and Submit the DUA | . 9 |
|-----------------------------------------------------------|-----|
| Figure 20: DUA Status: Submitted Message                  | . 9 |

# List of Tables

| Table 1: Acronyms | . 10 |
|-------------------|------|
| Table 2: Glossary | . 10 |

### 1. Overview

This Training Guide will cover the following:

- How to Update/Amend a Contractor DUA
- How to Edit the Data File Extraction Information
- How to Edit the Shipping Information
- How to Complete the Data File Attributes Information
- How to Add Comments

### 1.1 EPPE Access Prerequisites

Before continuing this training, please complete the following:

- Obtain Identity Management (IDM) Credentials, Multi-Factor Authentication (MFA), and EPPE Access: <u>https://www.cms.gov/files/document/eppeidm.pdf</u>
- Access CMS Portal: <u>https://portal.cms.gov/</u>

## 1.2 Icons Used Throughout the EPPE System

A red asterisk denotes that a field is required to be entered.

The question mark icon, when selected, will display field specific help.

# 2. Update/Amend a DUA

Log in to the EPPE application.

Figure 1: EPPE Welcome Screen

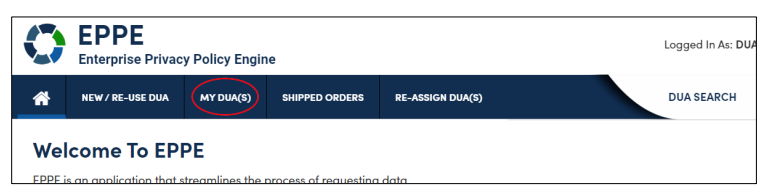

1. Select **MY DUA(S)** to display a list of Approved DUAs that can be updated.

A list of Approved DUAs will be displayed.

Figure 2: List of DUAs Eligible to Update

| My DUA(s)       |                      |                  |              |          |             | Status:        | pproved 🗘 Sear     | ch:                      |
|-----------------|----------------------|------------------|--------------|----------|-------------|----------------|--------------------|--------------------------|
| DUA Number 🌐 🌐  | Organization $	au$   | DUA Type 🌐 🌐     | DUA Action 🌐 | Status 🌐 | Requester 🌲 | Request Date 🗘 | Last Updated 🗘 🌲   | Actions                  |
| CONT-2023-70133 | HCD Organization     | Contractor       | CREATE DUA   | Approved | Tester COR  | 12/04/2023     | 12/04/2023 - 12:46 | 🔀 Close 📔 🧬 Update/Amend |
| LDSS-2023-70136 | HCD Organization     | Limited Data Set | CREATE DUA   | Approved | Tester COR  |                | 12/04/2023 - 12:45 |                          |
| CONT-2023-70124 | SCOPE INFOTECH, INC. | Contractor       | CREATE DUA   | Approved | Tester COR  |                | 12/03/2023 - 11:08 |                          |
| CONT-2023-70121 | Test Org             | Contractor       | CREATE DUA   | Approved | Tester COR  | 12/02/2023     | 12/02/2023 - 17:46 | 🔀 Close 🕴 🖋 Update/Amend |
| CONT-2023-70117 | Test Org             | Contractor       | UPDATE DUA   | Approved | Tester COR  |                | 12/02/2023 - 16:40 |                          |
| LDSS-2022-59326 | HCD Organization     | Limited Data Set |              | Approved |             | 02/01/2023     | 11/29/2023 - 22:10 | 🛛 Close 📔 🖋 Update/Amend |
| CONT-2023-60167 | HCD Organization     | Contractor       |              | Approved | Tester User | 11/24/2023     | 11/24/2023 - 19:41 | 🔀 Close 📔 🖋 Update/Amend |
|                 |                      |                  |              |          |             |                |                    |                          |

2. Click **Update/Amend** OR use the **Search** feature to locate a DUA to update.

**Note**: If there are multiple pages of Approved DUAs, the previous and next icons (<, >) and page number buttons activate for scrolling through the listing. The **My DUA** screen is displayed.

| Figure | 3: | DUA | Screen |
|--------|----|-----|--------|
|--------|----|-----|--------|

| DUA Num                          | ber: CON1                       | -2024-70454 |         |
|----------------------------------|---------------------------------|-------------|---------|
| Collapsed View                   | Expanded View                   |             |         |
|                                  |                                 |             |         |
|                                  |                                 |             | TO PDF  |
| DUA Life Cycle                   |                                 |             | +       |
| Main Informatio                  | on                              |             | _       |
| DUA Number:                      | CONT-2024-70454                 |             |         |
| DUA Status: Ap                   | oproved<br>01/10/2025           |             |         |
| Requested Date                   | e: 01/09/2024                   |             |         |
| Requester: Tes<br>Requester's Em | ster COR<br>nail: testercor07@g | mail.com    | nd Quit |

3. Click the Update/Amend button.

#### Figure 4: Click the New Data Files Selection Section

| The Upda                                                           | ate/Amend action w                                             | vas performed on CON | T-2024-70454            |
|--------------------------------------------------------------------|----------------------------------------------------------------|----------------------|-------------------------|
| Collapsed View                                                     | Expanded View                                                  | Approved Version     | J <del>1</del>          |
|                                                                    |                                                                |                      | 🗅 PRINT TO PDF          |
| DUA Life Cycle                                                     |                                                                |                      |                         |
| Main Informatio                                                    | on                                                             |                      |                         |
| DUA Number:<br>DUA Request Ty<br>DUA Status: In<br>Expiration Date | CONT-2024-70454<br>ype: UPDATE DUA<br>Progress<br>: 01/10/2025 |                      | 💬 Comment 🥒 Edit Submit |

#### 4. Click the **Edit** button.

**Note:** When edit is selected, the user will be navigated to the last section of the DUA they were on.

The Update DUA Request Review screen has the following are the editable sections:

- Main Information
- Custodian(s)
- Existing Data File Descriptions
- Re-use Data File Descriptions
- New Data File Descriptions
- Signature Addendum & Additional Supporting Documents
- Proxy
- Comments

#### Figure 5: New Data File Descriptions Section

| New / Re-Use DUA                                         | Main Information                                                                        | DUA Number: CONT-202                                   | 3-701 |
|----------------------------------------------------------|-----------------------------------------------------------------------------------------|--------------------------------------------------------|-------|
| 1. DUA Setup                                             | Project Name*                                                                           | Privacy Act Authorization Code*                        |       |
| 2. Main Information     3. Subcontractor Organization(s) | test                                                                                    | PA03-CPC - COMPREHENSIVE PRIMARY CARE                  |       |
| 4. Data User(s)                                          | HIPAA Authorization Code* Research •                                                    | DUA Category - None -  *                               |       |
| 5. Re-use Data File Selection(s)                         | Contract Number*                                                                        | Task Order Number                                      |       |
| 7. Upload Documents                                      | 3445                                                                                    |                                                        |       |
| 8. Reviews                                               | Contract Start Date*         Contract End Date*           12/06/2023         12/31/2030 | Select your CMS Contact (COR)* Tester COR *  Save Next | t     |
|                                                          |                                                                                         | Connect Locate your CHC Contact (CODI)                 |       |

5. Click the New Data Files Selection(s) section.

The New Data File(s) Selection screen is displayed.

#### Figure 6: Add New Data File

| ADD NEW DATA FILES    |                       |           |         |        |         |
|-----------------------|-----------------------|-----------|---------|--------|---------|
|                       |                       |           |         |        |         |
| Data File Description | Extraction % / Cohort | From Year | To Year | Status | Actions |
|                       |                       |           |         |        |         |

6. Click the ADD NEW DATA FILES button.

Figure 7: Edit: New Data File(s) Selection Screen

| Add New D | ata Files                      |              | ×             |
|-----------|--------------------------------|--------------|---------------|
| Select    | Confirm                        |              |               |
|           | Search: Privacy Level: - Any - |              | \$            |
|           | Data File Description          | Privacy Leve | ¢             |
|           |                                |              |               |
|           | 533155 - 100% INPATIENT CLAIMS | ENCRYPTED    |               |
|           | abcd - ABC CODE                | IDENTIFIABLE |               |
|           | ACADFV - ACA DATA VALIDATION   | IDENTIFIABLE |               |
|           |                                | Next         | <u>Cancel</u> |

- 7. Select the **Privacy Level**.
- 8. Select new data file(s) from the **Data File Descriptions** table.
- 9. Click the Next.

Figure 8: Add New Data Files Confirmation

| dd New Da | ata Files               |                          |                |            |
|-----------|-------------------------|--------------------------|----------------|------------|
| Select    | Confirm                 |                          |                |            |
| Your Data | a Files Selections:     |                          |                |            |
| 🗸 АСТ     | S - ASPEN COMPLAINTS/II | NCIDENTS TRACKING SYSTEM |                |            |
|           |                         |                          |                |            |
|           |                         | Previous                 | Add Data Files | <u>Can</u> |

10. Click the Add Data Files button.

The table displays the file selections. The file status is "INCOMPLETE."

#### Figure 9: New Data Files added to Update Table

| ADD NEW DATA FILES                                                                     |                          |              |            |            |                                                        |
|----------------------------------------------------------------------------------------|--------------------------|--------------|------------|------------|--------------------------------------------------------|
| Data File Description                                                                  | Extraction % /<br>Cohort | From<br>Year | To<br>Year | Status     | Actions                                                |
| ACOB - PIONEER ACO BENEFICIARY FILE                                                    | 100%                     | 2020         | 2023       | COMPLETE   | Show Details 🔻   🖋 Edit   🗷 Remove   🖓 Apply to Others |
| ACOP - PIONEER ACO PROVIDER FILE                                                       | 100%                     | 2023         | 2023       | COMPLETE   | Show Details ▼   🖋 Edit   🗷 Remove   🖓 Apply to Others |
| ACOPNR - PIONEER ACO PARTICIPATING CLINICIAN NPI AND INSTITUTIONAL<br>PROVIDER CMS CCN | 88%                      | 2019         | 2024       | COMPLETE   | Show Details 🔻   🖋 Edit   🗷 Remove   🖓 Apply to Others |
| ACOPNR - PIONEER ACO PARTICIPATING CLINICIAN NPI AND INSTITUTIONAL<br>PROVIDER CMS CCN | 100%                     | 2019         | 2023       | COMPLETE   | Show Details 🔻   🖋 Edit   🗷 Remove   🖉 Apply to Others |
| ACTS - ASPEN COMPLAINTS/INCIDENTS TRACKING SYSTEM                                      |                          |              |            | INCOMPLETE | Show Details 🔻 📔 🧨 Edit 📔 🔀 Remove                     |
| Displaying 1 - 5 of 5                                                                  |                          |              |            |            |                                                        |

11. Click the **Edit** action to add attributes to a specific data file.

Note: Click the **Remove** action at the right of each line to remove the file from the table.

### 2.1 Data File Information: Data File Extraction

The Data file information pop-up is displayed with the Data file extraction tab in focus.

Figure 10: Data File Information: Data File Extraction Tab

| it Data File Selection   |                        |            |              |                                  |        |         |
|--------------------------|------------------------|------------|--------------|----------------------------------|--------|---------|
| Data File Extraction     | Shipping Information   |            |              |                                  |        |         |
| Data File: ACOP - PION   | IEER ACO PROVIDER FILE |            |              |                                  |        |         |
| Data File Extraction / C | ohort*                 | From*      | ۲o <b>*</b>  |                                  |        |         |
| - None -                 | •                      | - None - 👻 | - None - 🔹   |                                  |        |         |
| Extraction Type(s)       |                        | State(s)   |              |                                  |        |         |
|                          |                        |            |              |                                  |        |         |
|                          |                        |            |              |                                  |        |         |
| Add                      |                        |            |              |                                  |        |         |
| Extraction % / Cohort    | t                      | From Year  | To Year      | Extraction Types                 | States | Actions |
|                          |                        |            | Add Data Fil | e Extracts using the form above. |        |         |
|                          |                        |            |              |                                  |        |         |
|                          |                        |            |              |                                  |        |         |
|                          |                        |            |              |                                  |        |         |

- 1. Select Data File Extraction/Cohort field.
- 2. Select any States (if applicable).
- 3. Select the **From** year and the **To** year.
- 4. Select any Extraction Type.
- 5. Click Add.

The data file extraction attributes are displayed in the table below.

#### Figure 11: Data File Information: Extraction Attributes Selected

|   | Add                   |           |         |                  |        |                   |
|---|-----------------------|-----------|---------|------------------|--------|-------------------|
|   | Extraction % / Cohort | From Year | To Year | Extraction Types | States | Actions           |
|   | 100                   | 2023      | 2023    | Annual           | MD     | Remove            |
| _ |                       |           |         |                  |        |                   |
|   |                       |           |         |                  |        | list or an        |
|   |                       |           |         |                  |        | Next <u>Cance</u> |

6. Click Next.

The Shipping Information tab is displayed.

### 2.2 Data File Information: Shipping Information

The Shipping Information tab displays. In this example Direct Access is the default Access Method and VRDC/IDR is the default Data Disseminator because a VRDC User was added to the DUA; however, this information is editable.

Figure 12: Data File Information: Shipping Information Tab

| Edit Data File Selection                                                      |                       |  |  |  |  |  |
|-------------------------------------------------------------------------------|-----------------------|--|--|--|--|--|
| Data File Education Shipping Information                                      |                       |  |  |  |  |  |
| Data File: ACOP - PIONEER ACO PROVIDER FILE                                   |                       |  |  |  |  |  |
| Access Methodi * 🔿 DIRECT ACCESS 🔿 SHIPPING 🛞 BOTH DIRECT ACCESS AND SHIPPING |                       |  |  |  |  |  |
| Direct Access Information                                                     |                       |  |  |  |  |  |
| Access To Which Data Disseminator." () CCNIVROC () IDR () Other () IFT        |                       |  |  |  |  |  |
| - Shipping information                                                        |                       |  |  |  |  |  |
| Data Dissemination System* - Home                                             |                       |  |  |  |  |  |
| Primary Recipient.* - Itorie                                                  |                       |  |  |  |  |  |
| Data Shipping Location." -None - Add Location                                 |                       |  |  |  |  |  |
| Carrier: • None · •                                                           |                       |  |  |  |  |  |
| Add                                                                           |                       |  |  |  |  |  |
| Recipient Location Carrier / Account Number                                   | Actions               |  |  |  |  |  |
| Add Shipping Information using the form above.                                |                       |  |  |  |  |  |
|                                                                               |                       |  |  |  |  |  |
|                                                                               | Previous Submit Cance |  |  |  |  |  |

- 1. Select the appropriate Access Method.
- Select the Both Direct Access and Shipping. (Select the Access Method applicable to the DUA)
- 3. Click Add.

The expanded Shipping Information screen is displayed (this example is based on selecting the **Both Direct Access and Shipping** option).

Figure 13: Shipping Information: Selected Shipping Details

|      |                                   |               | ADD                     |                        |         |
|------|-----------------------------------|---------------|-------------------------|------------------------|---------|
| ID 🌲 | SHIPPING LOCATION                 | RECIPIENT 🌲   | CARRIER ≑               | CARRIER ACCOUNT NUMBER | ACTIONS |
| 1    | 100 S. 4RH STREET BANGOR ME 31234 | RAY ALBERTINA | Federal Express (FedEx) | 4105551212             |         |
|      |                                   |               |                         |                        |         |
|      |                                   |               |                         | SUBMIT                 | c       |

7. Click the SUBMIT button.

### 2.3 Completing Data File Attributes

The first file's status is "COMPLETE."

Figure 14: Data File Attributes for First File is Complete

| Nev | v Data File Selection(s)                           |                       |           |         |            | DUA Number: CONT-2024-703                              |
|-----|----------------------------------------------------|-----------------------|-----------|---------|------------|--------------------------------------------------------|
|     | ACOP - PIONEER ACO PROVIDER FILE has been updated. |                       |           |         |            |                                                        |
|     | ADD NEW DATA FILES                                 |                       |           |         |            |                                                        |
|     | Data File Description                              | Extraction % / Cohort | From Year | To Year | Status     | Actions                                                |
|     | ACOP - PIONEER ACO PROVIDER FILE                   | 100                   | 2022      | 2023    | COMPLETE   | Show Details 🔻   🥒 Edit   🖾 Remove   🖓 Apply to Others |
|     | ACTS - ASPEN COMPLAINTS/INCIDENTS TRACKING SYSTEM  |                       |           |         | INCOMPLETE | Show Details 🔻   🥒 Edit   🔣 Remove                     |
|     | Displaying 1 - 2 of 2                              |                       |           |         |            |                                                        |

1. Click the **Edit** action to enter attributes for each file OR Click the **Apply to Others** button to apply the same attributes to all or some of the remaining files.

#### Notes:

- The **Apply to Others** button will only display if the DUA has multiple files. It displays once data file attributes for the first data file selection have been completed.
- If the data file attributes should be different for the files, individual editing is available by selecting the Edit action.

The Apply Data Selection Attributes pop-up is displayed.

Figure 15: New Data File(s): Apply First Data File Attributes to All New Files

| Apply to Others                                                                      |        | ×             |
|--------------------------------------------------------------------------------------|--------|---------------|
| Select Data Files                                                                    |        |               |
| Select Data Files CONT-2024-70315: ACTS - ASPEN COMPLAINTS/INCIDENTS TRACKING SYSTEM |        |               |
|                                                                                      |        |               |
|                                                                                      | Submit | <u>Cancel</u> |

- 2. Select the check box to select data files OR select individual data file(s).
- 3. Click Submit.

**Note**: When using the **Apply to Others** feature on New data files, all Extraction attributes (Year Range, From/To Years, and States as applicable), Custodian/Data Storage information, and Disseminating/Shipping information will be applied to the selected files.

The New Data File(s) Selection screen displays. The status for all New data files is "COMPLETE."

#### Figure 16: New Data File(s): Status Complete

| N | ew Data File Selection(s)                               |                            |              |         |          | DUA Number: CONT-2024-70315                            |
|---|---------------------------------------------------------|----------------------------|--------------|---------|----------|--------------------------------------------------------|
| I | The Apply to Others action was performed on CONT-2024-7 | 0315: ACOP - PIONEER ACO P | ROVIDER FILE |         |          |                                                        |
|   | ADD NEW DATA FILES                                      |                            |              |         |          |                                                        |
|   | Data File Description                                   | Extraction % / Cohort      | From Year    | To Year | Status   | Actions                                                |
|   | ACOP - PIONEER ACO PROVIDER FILE                        | 100                        | 2022         | 2023    | COMPLETE | Show Details 👻   🖋 Edit   🗳 Remove   🖓 Apply to Others |
|   | ACTS - ASPEN COMPLAINTS/INCIDENTS TRACKING SYSTEM       | 100                        | 2022         | 2023    | COMPLETE | Show Details 👻 📔 🌮 Edit 🕴 🖾 Remove 🕴 🙆 Apply to Others |
|   | Displaying 1 - 2 of 2                                   |                            |              |         |          |                                                        |
|   |                                                         |                            |              |         |          |                                                        |
|   |                                                         |                            |              |         |          |                                                        |
|   |                                                         |                            |              |         |          | Save & Quit Previous Next                              |

4. Click **Save & Quit** at the bottom of the page.

Notes:

- Click the **Show Details** action to see details about that file.
- Click the **Remove** action to remove a data file, if applicable.

### 2.4 Submit the Update/Amend DUA

The DUA Review page is displayed. All updates of the DUA are complete.

#### Figure 17: Edit DUA: Review Page

| CONT-202                                          | 4-70519 has been s                             | aved.            |    |                                                                                                    |           |              |
|---------------------------------------------------|------------------------------------------------|------------------|----|----------------------------------------------------------------------------------------------------|-----------|--------------|
| DUA Numl                                          | ber: CON                                       | Г-2024-705       | 19 |                                                                                                    |           |              |
| Collapsed View                                    | Expanded View                                  | Approved Version |    |                                                                                                    |           |              |
|                                                   |                                                |                  |    |                                                                                                    |           |              |
|                                                   |                                                |                  |    |                                                                                                    |           | PRINT TO PDF |
| DUA Life Cycle                                    |                                                |                  |    |                                                                                                    |           | +            |
| Main Informatio                                   | 'n                                             |                  |    |                                                                                                    |           | -            |
| DUA Number: 0<br>DUA Request Ty<br>DUA Status: In | CONT-2024-70519<br>rpe: UPDATE DUA<br>Progress |                  |    | Privacy Act & HIPAA Authorization Code<br>Privacy Act Authorization Code: PADI-EMP - EMPLOYEES OF DHH<br>HIPAA Authorization Code: Law Enforcement (court orders, subpc | © Comment |              |

1. Click Submit.

The Comments pop-up is displayed.

Figure 18: Submit: Comment Tab

| comments                                                                     | Terms & Conditions                                                              |     |    |  |  |
|------------------------------------------------------------------------------|---------------------------------------------------------------------------------|-----|----|--|--|
| Add Comment                                                                  |                                                                                 |     |    |  |  |
| A comment is                                                                 | s optional.                                                                     |     |    |  |  |
|                                                                              |                                                                                 |     |    |  |  |
|                                                                              |                                                                                 |     |    |  |  |
|                                                                              |                                                                                 |     |    |  |  |
|                                                                              |                                                                                 |     |    |  |  |
| Content limited to                                                           | 2000 characters, remaining: 20                                                  | 000 | 12 |  |  |
| Content limited to<br>Special Instru                                         | 2000 characters, remaining: 20                                                  | 000 | 4  |  |  |
| Content limited to<br>Special Instru<br>Special instru                       | 2000 characters, remaining: 20<br>ctions<br>uctions are optional.               | 000 |    |  |  |
| Content limited to<br>Special Instru<br>Special instru                       | 2000 characters, remaining: 2<br>ctions<br>                                     | 000 | A  |  |  |
| Content limited to<br>Special Instru<br>Special instru                       | 2000 characters, remaining: 2<br>ctions<br>uctions are optional.                | 000 | A  |  |  |
| Content limited to<br><b>Special Instru</b><br>Special instru                | 2000 characters, remaining: <b>2</b><br>c <b>tions</b><br>uctions are optional. |     |    |  |  |
| Content limited to<br>Special Instru<br>Special instru<br>Content limited to | 2000 characters, remaining; <b>2</b> /<br>ctions<br>uctions are optional.       | 000 |    |  |  |

- 2. Enter any applicable **Comments**.
- 3. Enter any applicable **Special Instructions.**
- 4. Click Next.

The Terms & Conditions screen is displayed.

# 2.5 Terms and Conditions

The Terms and Conditions are provided for review and acceptance.

#### Figure 19: Accept Terms and Conditions and Submit the DUA

| Agree to tl<br>use of data<br>Health and<br>correspond<br>CMS agree<br>System of<br>purposes t | he Terms & Conditions: Thin<br>from the Centers for Medica<br>Human Services ("HHS"), T.<br>ding purposes for their use,<br>s to provide you with the dat<br>Records ("SOR"). In exchang<br>hat support your study, rese | Agreement governs the requesting organization's ("you/your") receipt and<br>e & Medicaid Services ("CMS"), a component of the U.S. Department of<br>is Agreement covers the CMS data files you requested and the<br>specified in the Enterprise Privacy Policy Engine ("EPPE") system.<br>If lies specified in the DUA Request, which reside in a CMS Privacy Act<br>you agree to: (a) pay any applicable fees; (b) use the data only for<br>rch, or project, as specified in the DUA Request, which CMS has determined |   |
|------------------------------------------------------------------------------------------------|----------------------------------------------------------------------------------------------------|----------------------------------------------------------------------------------------------------|---|
| provided to                                                                                    | o beneficiaries; and (c) to en                                                                                                    | names, and improve the medicate and medicate programs and/or services<br>ure the integrity, security, and confidentiality of the data by complying with<br>above.*                                                                                                    | Ŧ |

- 1. Scroll through and click the *I agree to the terms and conditions above* checkbox.
- 2. Click Submit.

The submission confirmation message is displayed on the DUA Status screen indicating, "DUA request [DUA Number] has been submitted for review. You will receive a follow-up email notification. To view the DUA navigate to My DUA(s)."

Figure 20: DUA Status: Submitted Message

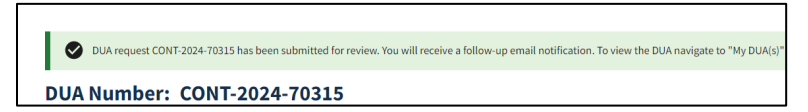

Notes:

- The DUA can be viewed in the Submitted queue.
- The DUA will need to be reviewed and Approved by the CMS Contact (COR) and then Certified by the DMT before it displays in the Approved queue.

# 3. Acronyms and Glossary

The following are acronyms used within the EPPE system.

#### Table 1: Acronyms

| Acronym | Definition                                 |
|---------|--------------------------------------------|
| CMS     | Centers for Medicare and Medicaid Services |
| COR     | CMS Contact (COR)                          |
| DMT     | DUA Management Team                        |
| DUA     | Data Use Agreement                         |
| EPPE    | Enterprise Privacy Policy Engine           |
| IDM     | Identity Management                        |
| IDR     | Integrated Data Repository                 |
| LDS     | Limited Data Set                           |
| MFA     | Multi-Factor Authentication                |
| PDF     | Portable Document Format                   |
| VRDC    | Virtual Research Data Center               |

The following terms are defined for EPPE users in the Glossary.

#### Table 2: Glossary

| Term               | Definition                                                |
|--------------------|-----------------------------------------------------------|
| Signature Addendum | Required when adding Custodians to an LDS DUA, other than |
|                    | the requester, through New/Re-Use and/or Update/Amend.    |

# 4. EPPE Help Desk Information

EPPE Help Desk Contact Information Hours of Operation: Monday – Friday 9:00 AM to 6:00 PM EST 844-EPPE-DUA (844-377-3382) eppe@cms.hhs.gov